## YACHTSCORING WAIVER TIPS FOR SKIPPERS AND CREW

Below are tips for Yachtscoring - the verbiage for the waiver information is online.

## Steps for Owner:

- 1. The Owner must enter the Crew in the system.
- 2. Log into the Owner's Corner, click on Crew List
- 3. Add Crew Name (First and Last) and email address of each crew member. These are required and don't forget YOU need to be on the crew list too.
- 4. Once saved, the system will automatically send each Crew an email notification that he/she was added and request them to login into the Crew's Corner to update their info and sign the waiver.
- 5. The email will contain their login information.
- 6. Remind your Crew to click Yes, then click Update. If done correctly they will receive a confirmation that the waiver has been signed.
- 7. Check the Crew Report online to keep track https://yachtscoring.com/crew\_list\_report.cfm?eid=13226
- 8. Having problems please email Kelly Ferro at Kelly.ferro@sailingworld.com

## Note, if the crew doesn't get their email notification:

- 1. Have them check spam folders / filters
- 2. Have them check with the Owner which email was used
- 3. Have them check with the Owner to verify correct spelling of the email used

## Troubleshooting

If you do not get a prompt saying you have completed your crew waiver make sure autofill is not changing your response or try a different browser.

TO CHECK IF YOU AND YOUR CREW ARE ALL SET, YOU WILL SEE A BLUE CHECKMARK IF THE WAIVER IS SIGNED. YOU NEED TO MAKE SURE THE NUMBER OF CREW LISTED ON YOUR ENTRY REFLECTS THE SAME NUMBER OF CREW NAMES/WAIVERS TO BE COMPLIANT.

As a reminder if your entry reflects your boat partner/co-skipper in the entry name you need to make sure you are listed separately on the crew list.

Thank you for being part of the Annapolis NOOD - we are looking forward to a great weekend.